## Click on the SmartPay Tab in MyFinance

Click on the Grant Button

| Search          | Open Invoices                        | ePayment          | Credits       | Paid Invoices | Dispute Cases | eStatement | Bank Data | SmartPay | Profile |
|-----------------|--------------------------------------|-------------------|---------------|---------------|---------------|------------|-----------|----------|---------|
|                 |                                      |                   |               |               |               |            |           |          |         |
| Your A          | utomatic Debit Aut                   | horizations       |               |               |               |            |           |          |         |
| – Responsi      | ble Contact Person ———               |                   |               |               |               |            |           |          |         |
|                 |                                      | 3 (2) 6898600 🛛 🖶 | ( <u>900)</u> | @maersk.com   |               |            |           |          |         |
| Bank Detai      | ils Name                             |                   |               |               | G             |            |           |          |         |
|                 |                                      |                   |               |               |               |            |           |          |         |
| You have not ye | et given an automatic debit authoriz | zation.           |               |               |               |            |           |          |         |
| Grant           |                                      |                   |               |               |               |            |           |          |         |

The form should be completed with the following information. (Note: user must disable their pop up block in order to submit the form)

| Automatic Debit Aut                                                                                      | horization                                                   | Country                 | Bank Number               | Account Number | IBAN | BIC/SWIFT | Account Holder | Account Description |
|----------------------------------------------------------------------------------------------------|--------------------------------------------------------------|-------------------------|---------------------------|----------------|------|-----------|----------------|---------------------|
|                                                                                                    |                                                              |                         |                           |                |      |           |                |                     |
| Automatic Debit Authoriz<br>Note: Please turn off all p                                                  | zation for New Bank Details:<br>op-up blockers before comple | :<br>eting and submitti | ng the below information. |                |      |           |                |                     |
| Account Description<br>Bank Number *<br>Account Holder<br>Country *<br>BIC/SWIFT<br>IBAN<br>Upload Files | <br>▼                                                        | A                       | .ccount Number *          |                |      |           |                |                     |
| Save Back                                                                                                |                                                              |                         |                           |                |      |           |                |                     |

## Account Description: Checking or Savings

Bank Number: The Bank Number for Canadian banks that we need is a 9 digit number comprised of: 0+institution # (which is 3 digits) + branch number So for the below the bank number would be: 0+884+85432 = 088485432 (that is what should be entered in the bank number field)

|           | Canadian Check     | Sample         |
|-----------|--------------------|----------------|
| NENO      |                    |                |
| # 825     | I* + 85432 - 884 + | 1574 620 11*   |
| Check#    | Bank Transit       | Account Number |
| " 825 II" | : 85432            | 1574 620 11    |

## Canada Customer - SmartPay Registration via the SmartPay Tab

Account Number: This is the bank account number

Account Holder: This is the name that the bank account is listed under (normally the company name)

Country: Canada

BIC/SWIFT: The SWIFT Code for the account

IBAN: the box will be grayed out after you select Canada as the country

Upload Files: Click on the paperclip to attach a PDF copy of the check or a bank statement or a letter on bank letter head advising the account name, account number, account ACH routing number. Only PDF attachments are accepted. I recommend a check if they have it.

Note: When the country is selected – then the user will see the Authorize for SmartPay box. They click in the box.

| Country *    | Canada 🔻 | /                          |
|--------------|----------|----------------------------|
| BIC/SWIFT    |          | Authorize for SmartPay ? * |
| IBAN         |          |                            |
| Upload Files | D        | Aut                        |

## Then the user should click "Agree" and the box disappears

| SmartPay- Terms and Conditions                                                               |
|----------------------------------------------------------------------------------------------|
|                                                                                              |
| By clicking here you agree to                                                                |
| (i) The privacy and cookie policy [http://terms.sealand.com/privacy].                        |
| (ii) The terms of use [ <u>https://my.seal/and.com/terms-of-use]</u> and                     |
| (iii) In case of European payments ⁄the SEPA rules governed by the European payment          |
| council                                                                                      |
| [http://www.europeanpaymeytscouncil.eu/index.cfm/sepa-direct-debit/sepa-direct-debit         |
| core-scheme-sdd-core/                                                                        |
| (iv) If you pay in UK in GBP currency you agree to the terms as defined by BACS              |
| [http://www.bacs.co.uk/Bacs/Businesses/BacsDirectCredit/Pages/BacsDirectCredit.aspx          |
|                                                                                              |
| (v) If you pay in New Zealand or Australia, you agree to the terms and conditions as         |
| referenced in the Anstralian Payment Clearing Association.                                   |
| [http://www.apcz.com.au/about-payments/payments-today/direct-debit-and-electronic-           |
| transfers]                                                                                   |
| Please remember to attach the completed and signed DDR [DDR Request APCA                     |
| template.doc]                                                                                |
| (vi) Ensure that your account has sufficient funds, that your account is unblocked, and that |
| your bank will accept electronic payment requests.Failure to do so could result in a service |
| fee being assessed on your account for any failed payments.                                  |
| Agree                                                                                        |
| 1                                                                                            |

Next click on the Save button and the SmartPay Bank Registration has been submitted.

You'll receive the below confirmation message that your registration has been submitted.

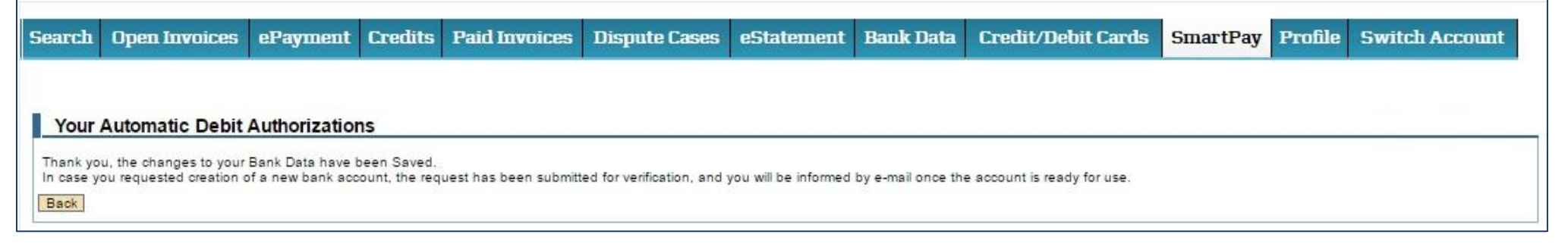

Note: if we do not have the bank branch on file, an additional box will pop up that needs to be completed and submitted.

| C SAP Biller Direct - Google Chrome                                                                                                    |
|----------------------------------------------------------------------------------------------------|
| https://emanaged.maerskline.com/bd/content_bank_bankkeyincorrect_init.sap                                                                                                    |
| The bank key you have entered does not exist in our system. To complete your bank registration we need some additional information on your bank.<br>Please complete these additional fields.<br>If your bank does not have SWIFT code, please leave this field blank. |
| Bank Name: *                                                                                                    |
| Bank Street: *                                                                                                    |
| Bank City: *                                                                                                    |
| Bank Branch: *                                                                                                    |
| Bank Number: *                                                                                                    |
| Swift:                                                                                                    |
| Proceed                                                                                                    |
| Bank Name: Name of bank where account is held                                                                                                    |
| Sank Street: Street address for the branch where the bank account was opened                                                                                                    |
| Bank Branch: The Name of the bank branch (normally is "Street Name + Branch" or "Town Name + Branch")                                                                                                    |
| Bank Number: ACH routing number for the bank account                                                                                                    |
| wift: For USA you can leave this blank                                                                                                    |
| Click Proceed after completing all mandatory fields.                                                                                                    |

Click the Save button on the main Bank Data Screen.

Then you will receive the below confirmation screen.

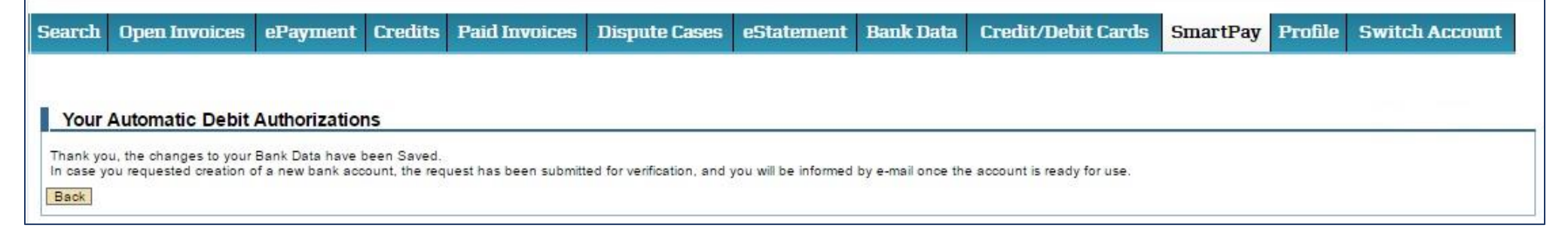